# 三学ぱる塾 『実践 Word』 平成 18 年度後期 (11/28~12/15 4回)

(このテキストは「日経パソコン」『作って覚える Word』を参考に作成したものです。
 資料の入手はインターネット http://pc.nikkeibp.co.jp/npc/index.html よりダウンロードできます。
 2004. 10/11~12/20 号)

### 講座の目的

## 説明文書の作成をします。

説明文書の内容は、自分の好きなインターネットのページを、「ホーム」として登録す るための手順をわかり易く説明したもので、別紙のように作成します。その中にさま ざまなテクニックが使われています。 そのテクニックをつかんでほしいと思います。

#### Word で名刺を作成します。

表を使って名刺を作成します。

文字の入力方法や絵などを貼り付けて、個性的で特徴ある名刺作りの<u>ヒント</u>を探して ほしいと思います。

それでは、手順に従って説明文書から実習を始めます。

ページ設定 タイトル部分の作成 リード文、部分の作成 操作・説明画面の作成 POINT部分の作成

ページ設定

ルーラーの灰色部分をダブルクリックして、「余白」タグを開き、上と左右を「20mm」 下を「15mm」に「文字数と行数」タグで「行数」を、「50」に「フォント」を「MS ゴシ ック」「英数フォント」を「Arial」に設定する。

タイトル部分の作成

まず1行目に「ホームページを登録する」と文字入力する。

図形を描いたり、テキストボックスを描くときに通常、「描画キャンパス」が表示される。これが時には作業の邪魔になることがある。

今回もこの「描画キャンパス」を表示させないようにして作業を進めたい。

※ 「ツール」メニューの「オプション」から「全般」タグの「オートシェイプの挿入時、自動的に新しい描画キャンパスを作成する」をオフにする。

【●】(図形描画)ツールバーを開いて「ホームページを登録する」を選択してから □「テキントボックス」をクリックする。 選択した文字列が枠内に移動する。

続いて、テキストボックスを行幅いっぱいにしてから、文字を「26 ポイント」フォン

トを「HG 創英角ゴシック UB」文字を選択し、色を「濃い青緑」に変更し斜体にする。 そして、テキストボックス内の色を 2 (塗りつぶしの色)パレットから「緑」を選ぶ、 2 (線の色)は「線なし」にする。

タイトル文字の位置を右に寄せる。文字選択し(左インデントマーカー) をドラッグして9文字あたりに置く、(右インデントマーカー)も1文字くらい左に寄せる。
 そして (均等割付)をクリックしたら文字間隔が広がり両インデント内に収まる。
 テキストボックスの外枠をダブルクリックして、ダイアログボックスの「テキストボックス」タグから「上」を「2mm」に変更して「OK」とする、上に 2mm の空きが出来る。

これが字下げといいタイトル文字のバランスが良くなった。

🏶 テキストボックスを複写して影つき文字にする。

枠を選択して[Ctrl]キーを押して「D」でコピーが出来た。 まず、コピーした枠内を(塗りつぶし)を「塗りつぶしなし」にして透明にする。 文字を選択してから色を「白」に変える。 これでテキストボックスを移動して、文字を重ねて影付文字のようにタイトル文字を仕

上げる。 枠の微調整は[Ctrl] +「矢印」キーなどを使うとうまく移動できる。

リード文、部分の作成

タイトル部分の下へ 🤮 (テキストボックス)をクリックしてから、同じくらいの行幅 いっぱいにドラッグして枠を作る。 この枠の中へ次のリード文を入力する。

「Internet Explorer を起動したとき、最初に表示されるページ(ホームページ)に は、任意の Web ページを指定できます。ここでは、設定の変更方法を紹介します。」

文字入力が出来たら上の枠と同じく、枠内を緑色に合わす。

ここでまったく同じ色では芸がない、少し緑を薄くしたい。 同系色を変える時は 2 \* (塗りつぶしの色)パレットで「その他の色」から「ユーザー設定」タグの、上下スラ イダーを操作すると同系色を選ぶことが出来る。

- ※ リード文、外枠をダブルクリックして「テキストボックスの書式設定」から「テキ ストボックス」タグ「上」を、「4mm」に設定する。 上部に余白が出来た。 リード文の色を白に、位置をインデントマーカーを使いタイトル文字と合わせる。
- 🏶 ここでタイトルとリード文の境に太目の点線を入れたい。

▶「直線」をクリックしてから、枠の境目に左から右へ終点までドラッグする。 この線を好みのスタイルに変えていこう。 (ツールバー)の ✓ 「線の色」から「薄 い黄」を 「線の種類」を「6pt」 「実線/点線のスタイル」を「点線(丸)」を設 定する。 そしてこの丸の点線を下半分を隠してみたい。 点線を選択したまま「図形の調整」ボタンから、「順序」「背面に移動」をクリックする。 リード文の枠の下になるよう丸の点線が、半分に隠れるところへ位置調整する。 同じ方法で左側に小さな四角と縦の点線を作ってほしい。 (位置は参考説明文書から)

(テキストボックスなどが重なり合っている場合、端がうまく揃わない時、オートシェ

イプで位置を揃えることが出来る。揃えたいオートシェイプを選択し「図形の調整」から「配置/整列」そして(左を揃えるときは)「左揃え」を。 上も揃えるのなら もう 一度同じ手順を繰り返し「上揃え」へと進む。)

🏶 丸番号を作る

この説明書は数種類に亙って作成する予定のものなので、番号を目立つように入れたい。 そこでタイトル文字の左へ (楕円)をクリックしてからマウスポインターが+に変わったところでドラッグする。 [Shift]キーを押してすると正円が出来上る。 丸の中でダブルクリックをして「オートシェイプの書式設定」「サイズ」タグの「高さ」 「幅」にそれぞれ「30mm」を設定する。

❀ 続いて(線の色)を「線なし」にする。 円内を右クリックしてメニューから「テキ ストの追加」を選ぶ。 ここへ半角数字の「1」を入力、文字選択してポイントを「72」 フォントを「Arial Black」に変更、「斜体」をかけて文字色を「ライム」にする。

文字の位置が少し下にある、少し上へ移動する。 1 を選択したまま、「書式」メニューから「段落」、「インデントと行間隔」タグの「行 間」を「固定値」に、「間隔」を「72 pt」に設定して「OK」。 これできれいに収まる。

次に数字に影を付ける。 テキストボックスを選択して[Ctrl]+「D」(テキストボックス の複写) この文字色を「濃い青」に変更。 「塗りつぶしなし」にして下の数字と少 しずらして重ね、調整する。 影付き文字になりタイトルとリード文の枠までが完了だ。 この後、(オブジェクトの選択)をクリックして、テキストボックスなどを全て選択しグ ループ化にしておく。

操作・説明画面の作成

次に操作手順に振る小さい丸番号を作る。

カーソルを下の段に移動させるには、下の何もないところでダブルクリックをする。 2 行ほど改行してから
( 楕円 )をクリックする。

前の操作と同じなので丸の直径を「12mm」に設定し、「塗りつぶしの色」を「緑」文字は「1」を22ポイントの「白」「斜体」とする。

数字の位置が少し右よりなので、「余白」を少し減らす。 枠をダブルクリックしてダイ アログボックスの「テキストボックス」タグの「左」を「2.06mm」から「1.5mm」に 変更する。

数字が少し下がっている。 書式メニューの「段落」から行間は固定値の 24 ポイントに 設定する。

※ 続いて説明文を入力したいが、丸番号を「行内」にしてからにしよう。 丸番号の(テキストボックス)の枠をダブルクリックする。 ダイアログボックスの「レ イアウト」タグから「行内」を選択、「OK」で、丸番号が文字の一部となった。 丸の後にカーソルがきたら、次の説明文を順次入力する。

丸番号も、コピーして中の数字を書き換えて使う。 2番、3番を、それぞれ2行づつ くらい改行しながら入力する。 説明文

[ツール]メニューの[インターネットオプション]を選択する。

ダイアログボックスが開いたら[全般]パネルの[アドレス]にホームページ アドレスを入力し、[OK]ボタンをクリックする。

[ホーム]ボタンをクリックする。ホームページに指定した、ぱるネット岡山の Web ページが表示される。

#### \* 2段組

説明文が入力できたら、丸番号の前にカーソルを移動して「書式」メニューから「段組」を選択、「種類」から「2段」を選ぶ、「設定対象」を「これ以降」にして「OK」。 これで右側が空白になった。

- 🏶 ここで説明文のスタイルを整える。
  - 説明文の先頭を行頭から4文字目に揃える。 説明文の先頭にカーソルを移動して「Tab」 キーを押す。 これは Word の初期設定で4文字間隔にタブ位置が設定されているから だ。
  - 続いて、1 番目の説明文にカーソルを置き、右クリックしてメニューから「段落」を選び、「体裁」タグの「文字の配置」で「中央揃え」を選択する。 (丸番号と説明文の一行目が垂直方向に中央に揃える設定。)
  - 次に、「インデントと行間隔」タグで「インデント」の「最初の行」に「ぶら下げ」を指定し、「幅」を「4字」にする。 (2行目の行頭を4字、字下げする設定)
  - 「行間」を「固定値」に「「間隔」を「16pt」にして「OK」これでバランスが取れた。
- 📽 後、2番目と3番目も同じスタイルに揃える設定をする。
  - まず、1 番目の段落全体を選択して、 <sup>●●</sup> (書式のコピー/貼り付け)をダブルクリック する。 マウスポインターがブラシの形に変わったら、2 番目と3 番目の説明文をクリ ックする。 これで2 番目と3 番目が同じスタイルになった。 (書式のコピー/貼り付 け)をクリックして書式を解除する。

(ダブルクリックをすると複数のコピーが連続して出来る、今回は2番と3番を2つ出 来た。)

🏶 これから右側に操作画面を挿入する。

その前に、カーソルを二段目に移動する。 一段目の末尾( 説明文の末尾)にカーソ ルを移動して[Ctrl] + [Shift] + [Enter] キーを押す。 カーソルが二段目に移動できた。 これを「改段」という。 この二段目の先頭行には、改段した位置の書式がそのまま引き継がれているので、この

書式を解除する。 [Ctrl] +[Q]で解除された。

※ ここへ Internet Explorer の操作画面を挿入したい。 今回は岡山県生涯学習セン ターのトップページ ぱるネット岡山 「http://www.pal.pref.okayama.jp/」を利用したい。

作成中の Word を最小化して置き、 まず Internet Explorer を起動して、現在のホ ームページを表示する。

(今回は、ヤフーのトップページを使用する。)

- 「ツール」メニューから「オプション」を選ぶ) この動作をしたままで「Print Screen」キーを押す。 これでこの画面全体がキャプチャー出来ているので、「ペイ ント」に貼り付けたい。
- Paint (スタート)をクリック (すべてのプログラム)(アクセサリ)と進む。 「ペイント」が起動できたら、[Ctrl]+[V]キーを押して貼り付ける。 続いて「ペイント」の(選択)をクリックしてから画面の上部分を選択する。 そして[Ctrl]+[C] でコピー。
- ❀ 最小化してある Word を開き、説明文書の二段目の先頭にカーソルを置いて[Ctrl] +
   []、 これで画面が貼り付けられた。
- 続いて、インターネットのダイアログボックスを貼り付ける。 先ほどの「オプション」を選択して「全般パネルの「アドレス」に、ぱるネット岡山の URL を入力する。 この状態で[Alt] + [Print Screen]キーを押すと、今度はこのダイアログボックスだけがキャプチャーされる。
- 🏶 これを説明文書の2番目に、2行明けて貼り付ける。
- 🏶 3つめの画面も、ホームになったぱるネット岡山の画面を貼り付ける。
- 画面のサイズは必要に応じて変更する。 サイズを変えたい画面をダブルクリックして「図の書式設定」の「サイズ」タグの「倍率」で「40%」を1番目と3番目に指定。2番目のダイアログボックスに「50%」くらいを指定したい。 また今回の場合、ページ下に「POINT」を入力するので1番目と3番目は下部をトリミングしたりしてこのページに合わせたサイズに調整したい。
- ※ 左の説明文と右側の画面の位置を揃えておきたい。 説明文の前に 0.5 行の空きを付ける。 1 番目の説明文を右クリックして、メニューから「段落」を選択、ダイアログボックスから「インデントと行間隔」タグを開き、「段落前」に「0.5 行」を指定し「OK」とする。 これで両方の高さのバランスがよくなった。
- ※ 2番目3番目も同じようにしたいが、今度は両方を同時に選択して行う。
   まず、2番目の説明文の1行目を選択、[Ctrl]を押しながら3番目の1行目を選択する
   そして[Ctrl] + [Y]を押す。 これは直前の操作を繰り返すショートカットキーだ。
   後は適時2番目3番目の説明文を改行して、右側の画面の高さと揃えてほしい。
- 金 右側の画面に「吹き出し」を付ける。「オートシェイプ」から「四角形吹き出し」 を選び2番目に(アドレスを入力)の文字入力をして設置。3番目に([ホーム]ボ タンをクリック)と入力して配置する。吹き出し内の色「紫」、文字色「白」も設定 しよう。

このページの下には表を作成してポイント事項を入力する。 そこで今の2段組を解除する。 最終行で改行し「書式」メニューから「段組み」を選 択、ダイアログボックスの「1段」をクリックして「設定対象」に「これ以降」を選択 して「OK」を押すと、これ以降の2段組が解除された。

※ そこで (表の挿入)から2行×1列の表を作成する。
 上の行へ 「POINT」

下へ 「ホームページは、Internet Explorer の起動時と[ホーム]ボタンをクリックした時に表示されます。一番よく閲覧するページを指定しておくと便利です。初期設定はパソコンによって異なりますので、自分の Web サイトや会社のホームページ、よく使う検索エンジンなど、必要に応じて変更しましょう。」

と入力する。

- POINT のフォントを「Arial Black」にして「10pt」「斜体」文字色は「白」、1 行 目を「オレンジ」に塗りつぶす。
  - 1 行目を選択して、(表示)メニューの(ツールバー)「罫線」を選択。 罫線ツールバ ーから (網かけの色)で{オレンジ}を選ぶ。 下の文章は「10pt」くらいにして全体が収まるようにしてから、段落前に 0.5 行の空き を設定したい。
- ※ ここで(印刷プレビュー)をクリックして全体のレイアウトを確認してみる。 右の画面が少し左に寄っている感じなので調整してみよう。
- まず2段組の部分にカーソルを移動して(下図参照) ルーラーの段間をダブルクリックする。 ダイアログボックスの「段の幅をすべて同じにする」をオフにして、一段目の「段の幅」 を「23字」に増やす「設定対象」を「このセクション」にして「OK」ボタンをクリックする。 一段目が少し広くなった。 (図のサイズによって段の幅の字数を変えて調整するとよい。)

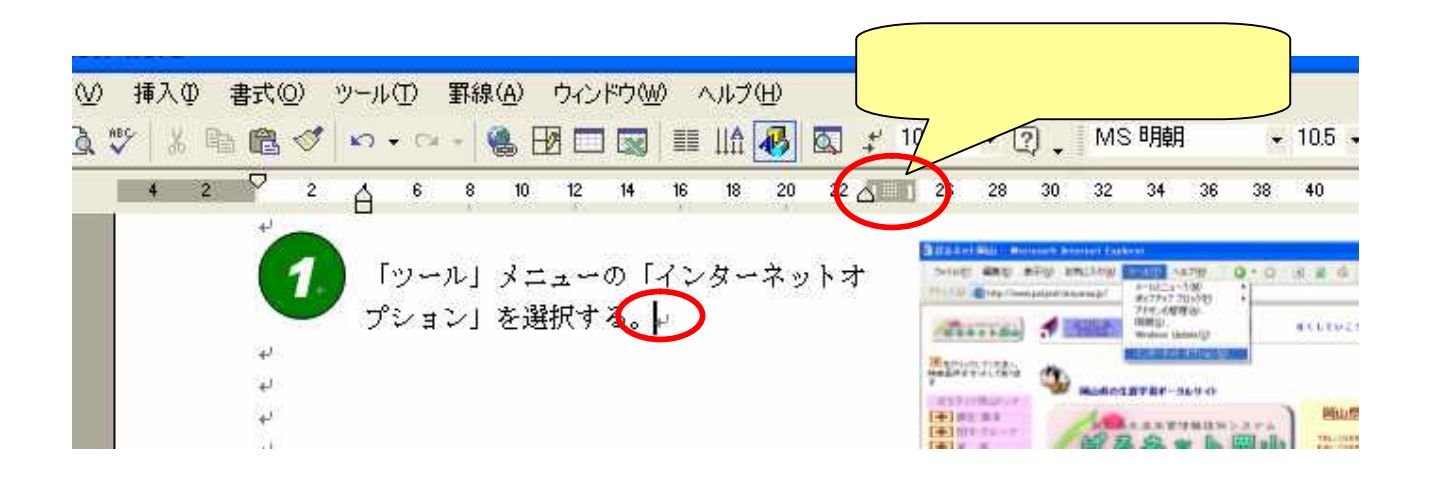

❀ 最後に、もう一度(印刷プレビュー)をクリックして、全体のバランスを確認して 仕上げていただきたい。